## 閱讀電子書及查看個人借閱紀錄

## 圖書資訊處 110/06/11

● 連結路徑: 景文科技大學官網【熱門連結】→《圖書館服務》→《電子資源整合查詢系統》

| 通景文科技大型<br>JinWen University of Science & Te | 學圖書館<br>chnology Library           |              |
|----------------------------------------------|------------------------------------|--------------|
| 電子資源                                         | 中文   English                       |              |
| C                                            |                                    | 服務項目         |
| c                                            | CIP帳號:                             | ▶ 館藏目錄查詢     |
| Charles C                                    | IP密碼:                              | > 圖書館服務      |
|                                              | 訪客登入 登入                            | ▶ 最新消息       |
|                                              |                                    | ▶ 操作指引       |
|                                              |                                    | ▶ 聯絡我們       |
| 4                                            | 本系統部份功能會使用彈跳(快顯)視窗,<br>書議關閉快顯封鎖功能! | ➤ Hyint管理者介面 |

● 點選「電子書」圖示→依平台瀏覽或利用「電子書清單查詢」

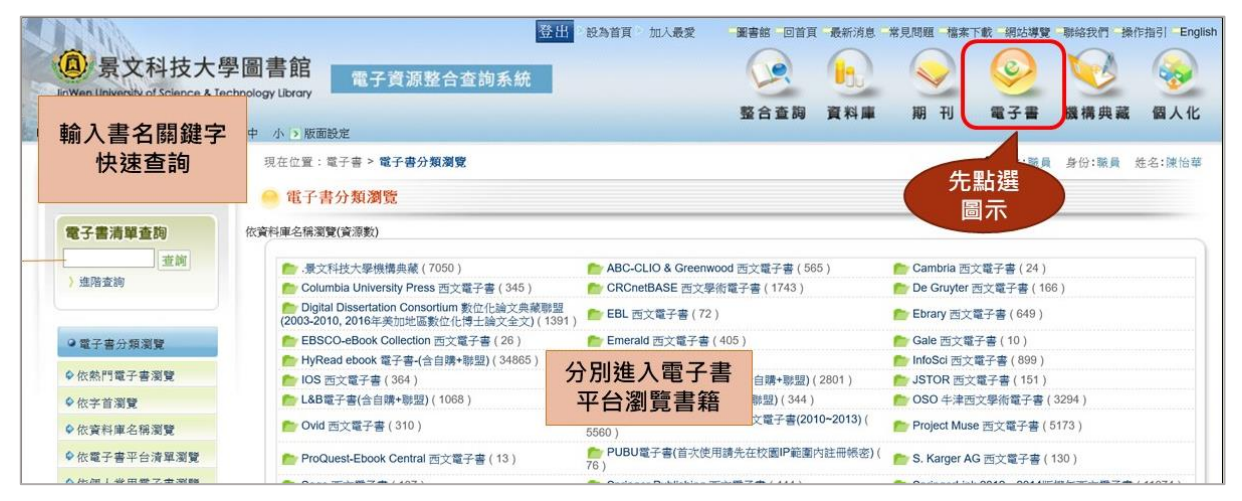

推薦電子書平台

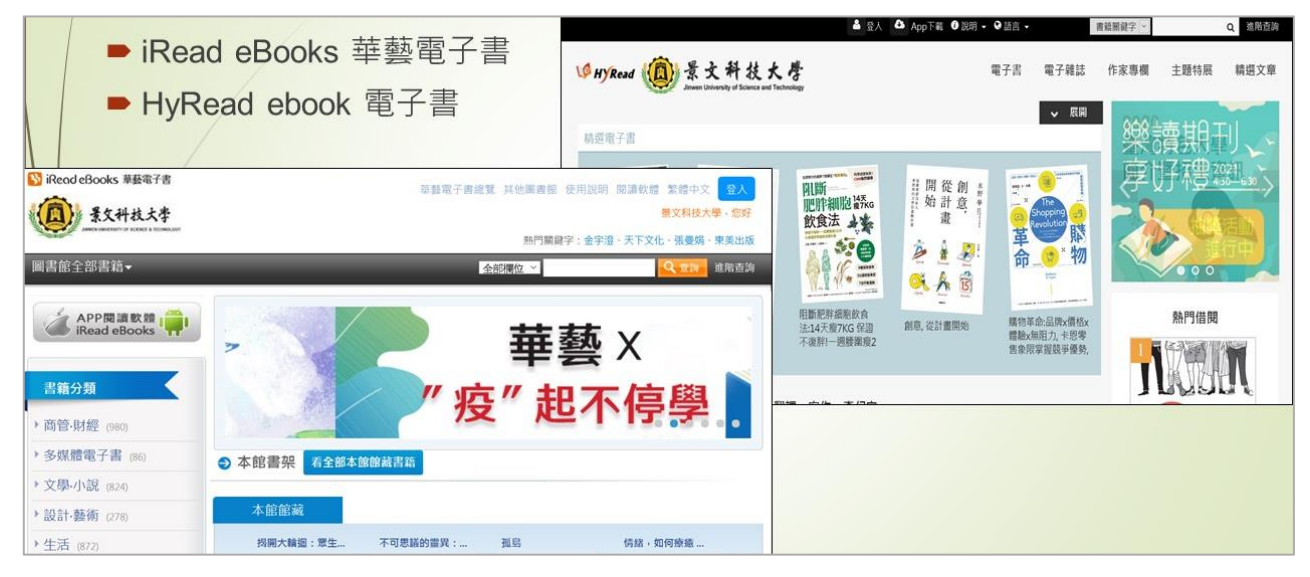

## ▶ 注意:閱讀電子書請記得先登入個人帳號

- 查看個人借閱紀錄—HyRead ebook 電子書
  - ◆ Step1:以 CIP 帳密登入

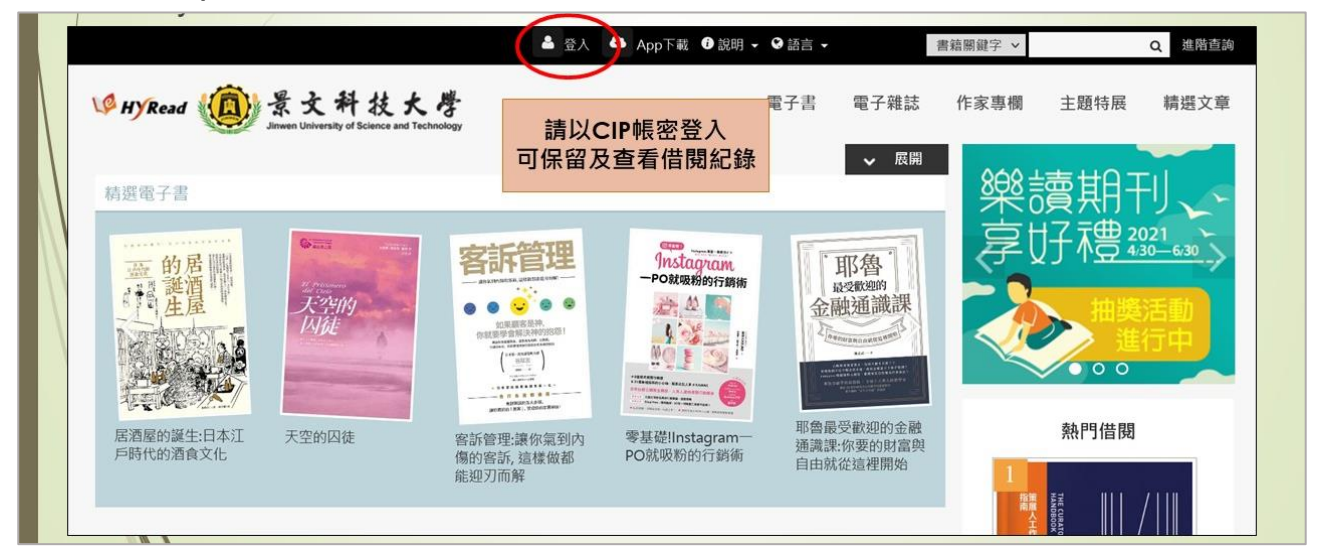

◆ Step2:進入個人書房,可查看以「借閱」方式閱讀電子書之紀錄
\*以「線上閱讀」方式閱讀之紀錄不會顯示

| C Ward             | H-陳怡華您好! ** 単 C App Fi                                        | 載 U 説明 ▼ S 語言 ▼<br>雷子書 雷                                                                                                    | 書籍關鍵字 >   | Q 進階查話<br>主題特展 結構文章   |
|--------------------|---------------------------------------------------------------|----------------------------------------------------------------------------------------------------|-----------|-----------------------|
| W HYRead           | ネメイ 校大な<br>Jinwen University of Science and Technology<br>先點選 | 电丁吉 电                                                                                                    | 丁粧誌 TF永寻憫 | 土闼特质 朝廷乂早             |
|                    | 圖示                                                            | A A REAL PROPERTY AND                                                                                                    |           |                       |
| c <sub>a</sub> c R | 電子書行動隨身讀 手機、平板立即安裝                                            | 表 APP「HyRead」                                                                                                    |           | A State               |
| 202                |                                                               | and the second second se |           | 1178949<br>1188 - 118 |
| <b>李</b> 后         |                                                               |                                                                                                    |           |                       |
| 音<br>房<br>Hi!《陳怡華》 |                                                               |                                                                                                    |           |                       |
|                    | Email :                                                       |                                                                                                    |           |                       |
| 我的書櫃               | マリ 柔如物 読得 共用 ロコ 御祭 漂 ひま 体 つい 進 は 如果 ロ                         | 百万为进行供用 地可以油体                                                                                                    | 动声作用空传声。  |                       |
|                    | 可以有均芯百經间規且已經蹄絕的香精, 芯可以建船到香日,<br>输升:07                         | 只再·天進1] 16 1团,也り以建結                                                                                                    | 圳窗冶聃臭収藏。  |                       |
|                    | 総次:0/                                                         |                                                                                                    |           |                       |
| 借閱歷史               | 查看借閱歷史                                                        |                                                                                                    |           |                       |
| 借閱歷史               | 廠示類別:<br><b>查看借閱歷史</b>                                        |                                                                                                    |           | 匯出借關歷史                |
| 借閱歷史               | 動示類別:     查看借閱歷史       借閱時間:     2021 × 年 6 × 月 查詢            |                                                                                                    |           | 匯出借閱歷史                |

## ▶ 查看個人借閱紀錄—iRead ebook 華藝電子書

▶ Step1:以 CIP 帳密登入

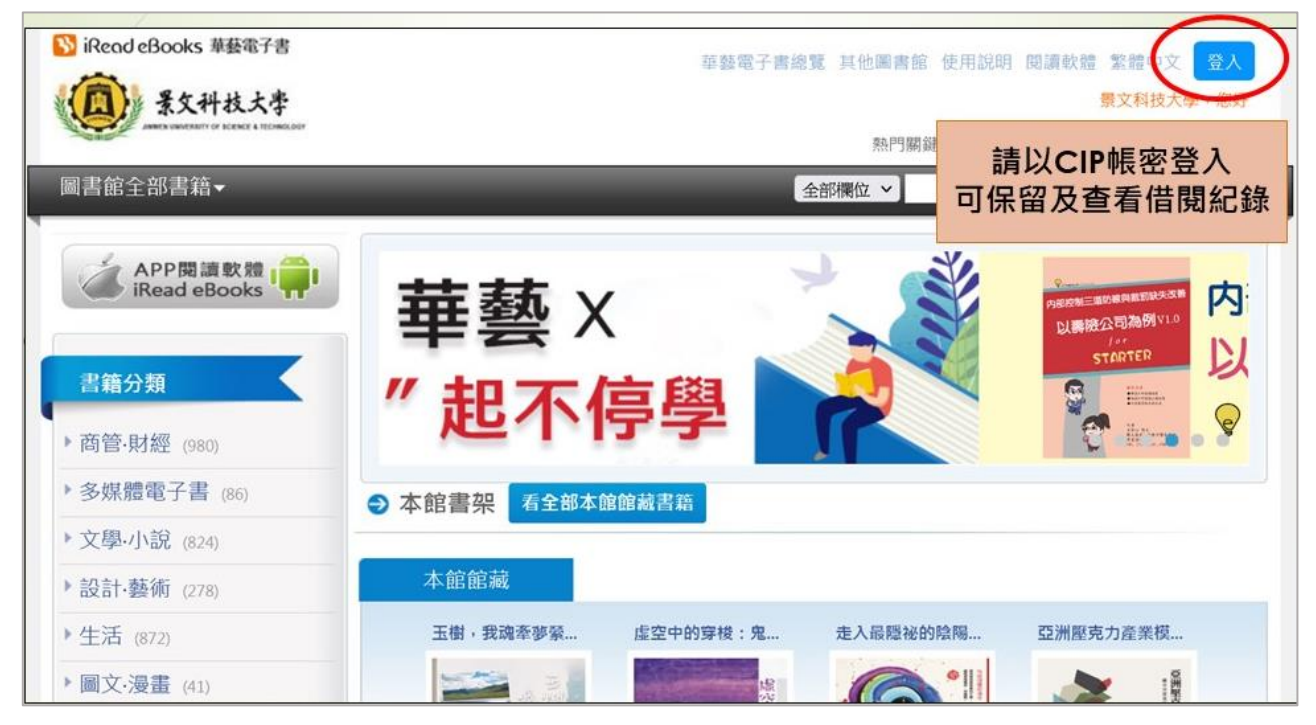

◆ Step2:進入會員專區,可查看以「借書」方式閱讀電子書之紀錄
\*以「線上看」方式閱讀之紀錄不會顯示

| DISINGLARY OWNERSTRY OF SCENCE & TECHNOLOGY |                                              |           | 熱門關     | : eva***n           |
|---------------------------------------------|----------------------------------------------|-----------|---------|---------------------|
| 書館全部書籍▼                                     |                                              |           |         | <sup>借閲紀錄</sup> 先點選 |
|                                             |                                              |           | 我的      | め し   し             |
|                                             |                                              | 本手/世間/749 |         | 的評分                 |
| ● 會員專區                                      |                                              | 亘有旧阅      | 金 重求 帳號 | 乾維護                 |
| 首頁 > 會員專區 > 借閥紀錄                            | Ř                                            |           |         |                     |
| 借閱紀錄                                        | 我的收藏                                         | 我的評分      | 帳號維護    |                     |
| 件 問 占 死 公 寺 次                               | a 自己 100 400 400 400 400 400 400 400 400 400 |           |         |                     |